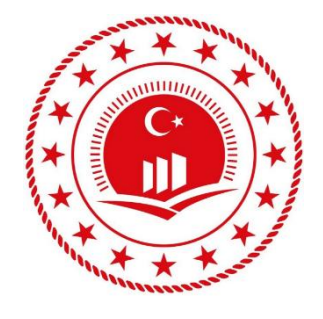

# ENTEGRASYON EĞİTİM DOKÜMANLARI

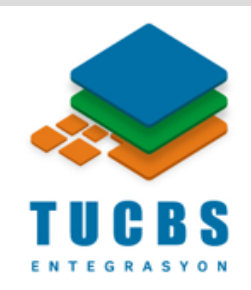

## HTTP İSTEK İLE METAVERİ SORGULAMA

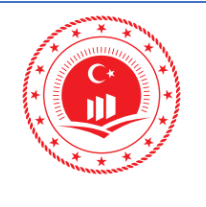

| Doküman Kodu            | TUCBS Entegrasyon Projesi<br>HTTP İstek ile Metaveri<br>Sorgulama |  |  |  |  |
|-------------------------|-------------------------------------------------------------------|--|--|--|--|
| Düzenlenme<br>Tarihi/No | Eylül 2019/Sürüm 1.0                                              |  |  |  |  |
| Sayfa No                | i                                                                 |  |  |  |  |

## İÇİNDEKİLER

| ŞEI | KİLLER          | . ii |
|-----|-----------------|------|
| 1.  | GIRIŞ           | 1    |
| 2.  | İSTEK AŞAMALARI | 2    |

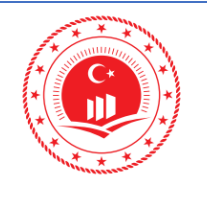

| Doküman Kodu            | TUCBS Entegrasyon Projesi<br>HTTP İstek ile Metaveri<br>Sorgulama |  |  |  |  |
|-------------------------|-------------------------------------------------------------------|--|--|--|--|
| Düzenlenme<br>Tarihi/No | Eylül 2019/Sürüm 1.0                                              |  |  |  |  |
| Sayfa No                | ii                                                                |  |  |  |  |

## ŞEKİLLER

| Şekil 1: Postman Google Chrome Ara yüzü      | . 1 |
|----------------------------------------------|-----|
| Şekil 2: Postman Masaüstü Uygulaması         | . 1 |
| Şekil 3: Postman Kurulum Dokümanı Adresi     | . 1 |
| Şekil 4: Postman Ara yüzü                    | . 2 |
| Şekil 5: İstek Metodu Seçim Menüsü           | . 2 |
| Şekil 6: İstek Adresi/URL                    | . 2 |
| Şekil 7: Body                                | . 2 |
| Şekil 8: İstek Gönderme                      | . 3 |
| Şekil 9: İstek Sonucu                        | . 3 |
| Şekil 10: Yeni İstek                         | . 3 |
| Şekil 11: Metot Seçme ve İstek Adresi        | . 3 |
| Şekil 12: İstek Metotları                    | . 4 |
| Şekil 13: Header Penceresi                   | . 4 |
| Şekil 14: Body Penceresi                     | . 5 |
| Şekil 15: XML Formatında Metaveri Arama Kodu | . 5 |
| Şekil 16: Sonuç Penceresi                    | . 6 |
|                                              |     |

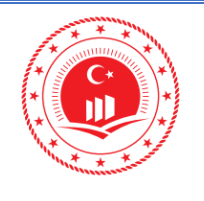

#### 1. GİRİŞ

Metaveri sorgulama işlemi Türkiye Ulusal Coğrafi Veri Portalı'nda yapılabileceği gibi HTTP istek prensibi ile de yapılabilmektedir. Bu sayede ilgili sorgu sonuçlarının bir web sitesi üzerinden görüntülenmesi sağlanabilmektedir. TUCBS Entegrasyon Projesi kapsamında, HTTP istek ile metaveri sorgulama işlemi için açık kaynak kodlu bir yazılım olan **Postman** kullanılmıştır. Postman, API (*Application Programming Interface*)'ları paylaşma, test etme, dokümante etme, monitör etme gibi işlemler için kullanılan, işlemci ile sunucu arasındaki iletişimi sağlayan bir ara yüzdür.

Postman, isteğe bağlı olarak Google Chrome tabanlı veya masaüstü uygulaması olarak kullanılabilmektedir. Şekil 1 ve Şekil 2'de bulunan adreslerden Postman yazılımının mevcut olan son sürümlerine erişilebilir.

https://chrome.google.com/webstore/detail/postman/fhbjgbiflinjbdggehcddcbncdddomop?hl=en

Şekil 1: Postman Google Chrome Ara yüzü

https://www.getpostman.com/

Şekil 2: Postman Masaüstü Uygulaması

Postman uygulaması için teknik kurulum dokümanına ise Şekil 3'te bulunan adresten

https://learning.getpostman.com/docs/postman/launching\_postman/installation\_and\_updates/

Şekil 3: Postman Kurulum Dokümanı Adresi

erişilebilir.

Bu dokümanda Postman ara yüzü kullanılarak Türkiye Ulusal Coğrafi Veri Portal'ında metaveri sorgulama işleminin HTTP istek metodu ile yapılması konu edilmiştir.

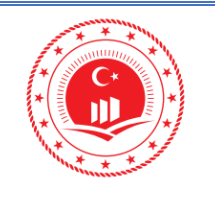

| Doküman Kodu            | TUCBS Entegrasyon Projesi<br>HTTP İstek ile Metaveri<br>Sorgulama |
|-------------------------|-------------------------------------------------------------------|
| Düzenlenme<br>Tarihi/No | Eylül 2019/Sürüm 1.0                                              |
| Sayfa No                | 2                                                                 |

#### 2. İSTEK AŞAMALARI

| POST                                                                                                    | Send <b>v</b> Save <b>v</b>                           |
|----------------------------------------------------------------------------------------------------|-------------------------------------------------------|
| Params Authorization Headers (10) Body  Pre-request Script Tests                                                                                                    | Cookies Code Comment                                  |
| <pre>none form-data x-www-form-urlencoded raw binary GraphQL BETA Text *  (?wnl version="1.0" encoding="UTF-8"&gt;&gt; (csw:GetRecords xmlns:csw="http://www.opengis.net/cat/csw/2.0.2" service="CSW" version="2.0.2"&gt; (csw:GetRecords xmlns:csw="http://www.opengis.net/cat/csw/2.0.2" service="CSW" version="2.0.2"&gt; (csw:GetRecords xmlns:csw="http://www.opengis.net/cat/csw/2.0.2" service="CSW" version="2.0.2"&gt; (csw:GetRecords xmlns:csw="http://www.opengis.net/cat/csw/2.0.2" service="CSW" version="2.0.2"&gt; (csw:GetRecords xmlns:csw="http://www.opengis.net/cat/csw/2.0.2" service="CSW" version="2.0.2"&gt; (csw:GetRecords xmlns:csw="http://www.opengis.net/cat/csw/2.0.2" service="CSW" version="2.0.2"&gt; (csw:GetRecords xmlns:csw="http://www.opengis.net/cat/csw/2.0.2" service="CSW" version="2.0.2"&gt; (csw:GetRecords xmlns:csw="http://www.opengis.net/cat/csw/2.0.2" service="CSW" version="2.0.2"&gt; (csw:GetRecords xmlns:csw="http://www.opengis.net/cat/csw/2.0.2" service="CSW" version="2.0.2"&gt; (csw:GetRecords xmlns:csw="http://www.opengis.net/cat/csw/2.0.2" service="CSW" version="2.0.2"&gt; (csw:GetRecords xmlns:csw="http://www.opengis.net/cat/csw/2.0.2" service="CSW" version="2.0.2"&gt; (csw:GetRecords xmlns:csw="http://www.opengis.net/cat" escape="http://www.opengis.net/gml"&gt; (csw:GetRecords xmlns:csw="http://www.opengis.net/cat" escape="http://www.opengis.net/gml"&gt; (csw:GetRecords xmlns:csw="http://www.opengis.net/cat" escape="http://www.opengis.net/gml") (csw:GropertylSakknera&amp;/cliteral&gt; (cliteral&gt;Skakknera&amp;/cliteral&gt;) (cliteral&gt;Skakknera&amp;/cliteral&gt;) (cliteral&gt;) (cliteral&gt;)</pre> |                                                       |
| 11<br>12<br>13                                                                                                    |                                                       |
| Body Cookies Headers (5) Test Results<br>Sekil 4: Postman Ara vüzü                                                                                                    | Status: 200 OK Time: 21794 ms Size: 70.32 KB Download |

Postman ara yüzü başlıca; istek metodu seçim menüsü (Şekil 5), istek adresi/URL (Şekil 6), body (Şekil 7), istek gönderme (Şekil 8) ve istek sonucu (Şekil 9) alanlarından oluşur.

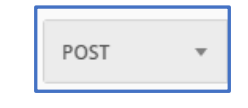

Şekil 5: İstek Metodu Seçim Menüsü

https://metaveri.geoportal.gov.tr/csbgeoportalusermanagement/CswService/Csw...

#### Şekil 6: İstek Adresi/URL

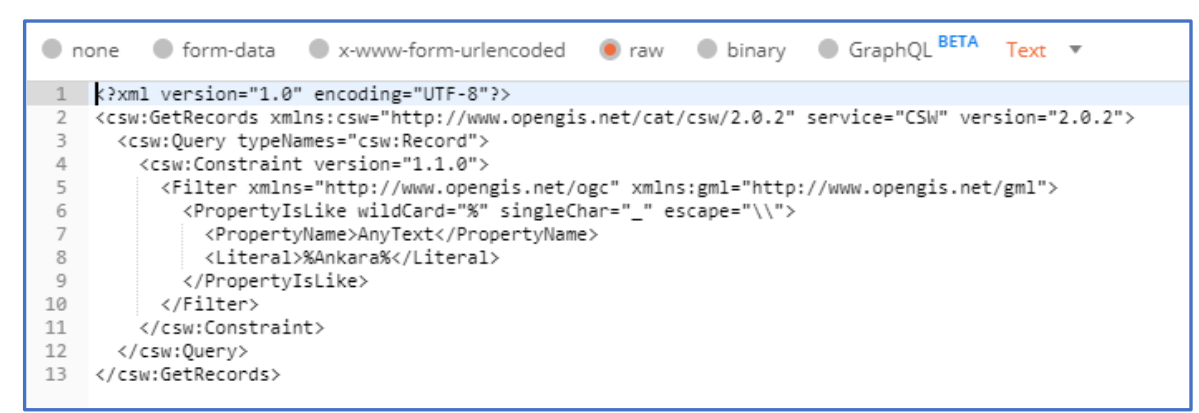

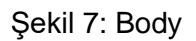

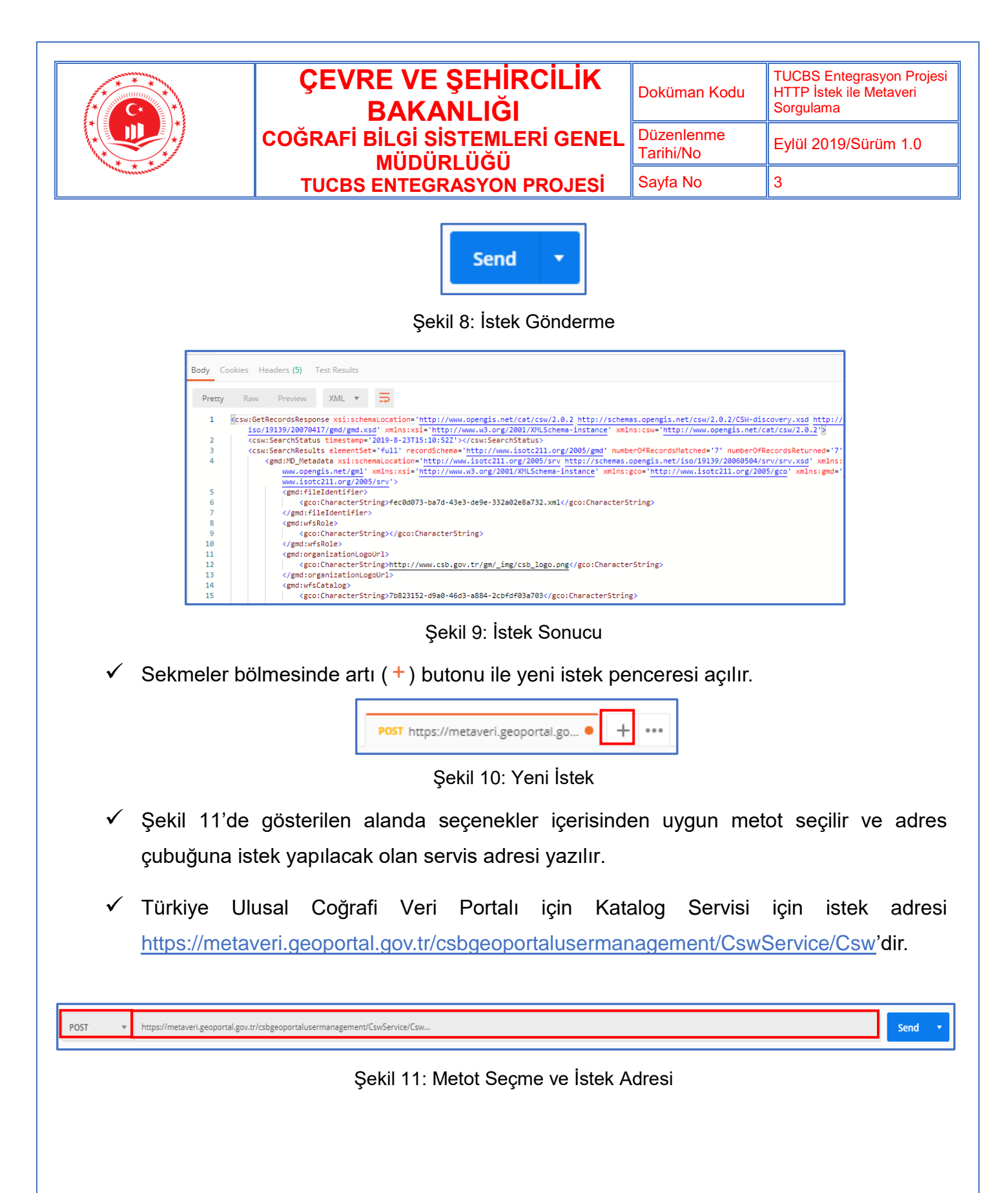

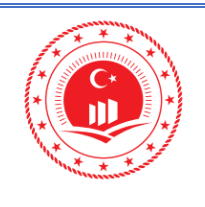

| ÇEVRE VE ŞEHİRCİLİK<br>BAKANLIĞI | Dok         |
|----------------------------------|-------------|
| COĞRAFİ BİLGİ SİSTEMLERİ GENEL   | Düz<br>Tari |
| TUCBS ENTEGRASYON PROJESI        | Say         |

Adres satırına URL'i girdikten sonra, sol tarafta bulunan menüden metodu değiştirebilirsiniz. *POST*, *GET*, *PUT*, *DELETE* ile birlikte birçok metodu kullanmak mümkündür. Şekil 12'de bu metotlar listelenmiştir.

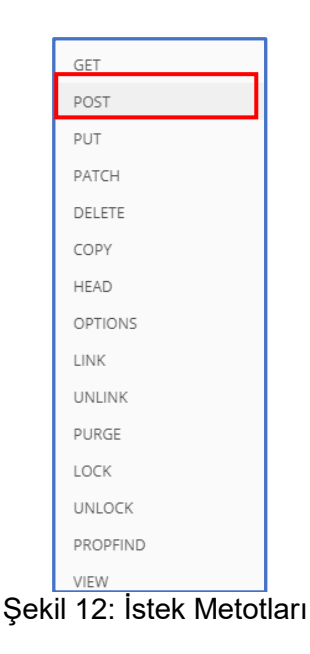

- ✓ Headers ayarları yapılır. Ulusal Coğrafi Veri Portalı için *authorization* ve *content-type* ayarları Şekil 13'teki gibidir.
  - Authorization: Basic Q1JOXzEwMDpDcm4hMjAxOA==
  - Content-Type: application/x-www-form-urlencoded

| https://metaveri.geoportal.gov.tr/csbgeoportalusermanagement/CswService/Csw |                                                                                                    |             |       |             |                     |      |  |  |  |
|-----------------------------------------------------------------------------|----------------------------------------------------------------------------------------------------|-------------|-------|-------------|---------------------|------|--|--|--|
| РО                                                                          | ST 🔻                                                                                                    | Send   Save | •     |             |                     |      |  |  |  |
| Para                                                                        | Params     Authorization     Headers (2)     Body     Pre-request Script     Tests     Cookies     Code     Comments (0) |             |       |             |                     |      |  |  |  |
| •                                                                           | Headers (2)                                                                                                    |             | VALUE | DESCRIPTION | ••• Bulk Edit Prese | ts 🔻 |  |  |  |
| ~                                                                           | Authorization                                                                                                    |             |       |             |                     |      |  |  |  |
| ~                                                                           | Content-Type                                                                                                    |             |       |             |                     |      |  |  |  |
|                                                                             | Key                                                                                                    |             | Value | Description |                     |      |  |  |  |

Şekil 13: Header Penceresi

HTTP İstek ile Metaveri Sorgulama © Coğrafi Bilgi Sistemleri Genel Müdürlüğü, 2019

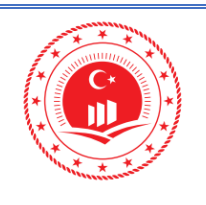

Body alanı için öncelikle **Text** menüsünden kod parçacığına uygun tip seçilir. Bu arama için hazırlanan kod XML tipindedir.

| https://metaveri.geoportal.gov.tr/csbgeoportalusermanagement/CswService/Csw |                                                                                                    |                                  |                                                             |                             |         |             |           |           |              |                                  |         |      |
|-----------------------------------------------------------------------------|----------------------------------------------------------------------------------------------------|----------------------------------|-------------------------------------------------------------|-----------------------------|---------|-------------|-----------|-----------|--------------|----------------------------------|---------|------|
| POS                                                                         | POST <ul> <li>https://metaveri.geoportal.gov.tr/csbgeoportalusermanagement/CswService/Csw</li> </ul>                                                                                                    |                                  |                                                             |                             |         |             |           | Send      | •            |                                  |         |      |
| Paran                                                                       | ns Autho                                                                                                    | rization                         | Headers <b>(2)</b>                                          | Body ●                      | Pre-ree | quest Scrip | t Test    | S         |              |                                  | Cookies | Code |
| • ne                                                                        | 🔍 none 🔍 form-data 🔍 x-www-form-urlencoded 💿 raw 🔍 binary 🛛 Text 🔻                                                                                                    |                                  |                                                             |                             |         |             |           |           |              |                                  |         |      |
| 1<br>2<br>3                                                                 | xml vers:<br <csw:getred<br><csw:quen< th=""><th>ion="1.0<br/>cords xm<br/>ry typeN</th><th>" encoding="UTF-&amp;<br/>lns:csw="http://w<br/>ames="csw:Record"</th><th>}"?&gt;<br/>www.opengis.u<br/>'&gt;</th><th>net/cat</th><th>/csw/2.0.</th><th>2" servic</th><th>e="CSW" v</th><th>version="2.0</th><th>.2"&gt;</th><th></th><th>_</th></csw:quen<></csw:getred<br> | ion="1.0<br>cords xm<br>ry typeN | " encoding="UTF-&<br>lns:csw="http://w<br>ames="csw:Record" | }"?><br>www.opengis.u<br>'> | net/cat | /csw/2.0.   | 2" servic | e="CSW" v | version="2.0 | .2">                             |         | _    |
| 4                                                                           | <pre>4 <csw:constraint version="1.1.0"> 5 </csw:constraint></pre> <pre> 7 </pre> Text Text Text Text Text Text Text Text                                                                                                    |                                  |                                                             |                             |         |             |           |           | )            |                                  |         |      |
| 6<br>7<br>8                                                                 | 6 <propertyislike escape="\\" singlechar="_" wildcard="%">         7       <propertyname>AnyText</propertyname>         8       <literal>%Ankara%</literal></propertyislike>                                                                                                    |                                  |                                                             |                             |         |             |           |           |              |                                  |         |      |
| 9<br>10                                                                     | 9<br>10  XML(application/x                                                                                                    |                                  |                                                             |                             |         |             |           |           | n/xml)       |                                  |         |      |
| 11<br>12<br>13                                                              | <td>Constrai<br/>ery&gt;<br/>ecords&gt;</td> <td>nt&gt;</td> <td></td> <td></td> <td></td> <td></td> <td></td> <td></td> <td>XML (text/xml)<br/>HTML (text/htm</td> <th>hl)</th> <th></th>                                                                                                    | Constrai<br>ery><br>ecords>      | nt>                                                         |                             |         |             |           |           |              | XML (text/xml)<br>HTML (text/htm | hl)     |      |

Şekil 14: Body Penceresi

 Body penceresine uygun kod yazılır. Ulusal Coğrafi Veri Portal'ında metaveri arama için hazırlanan kod Şekil 15' teki gibidir. Örnek kod içerisinde *Ankara* özelinde istek metodu ile arama kodu bulunmaktadır.

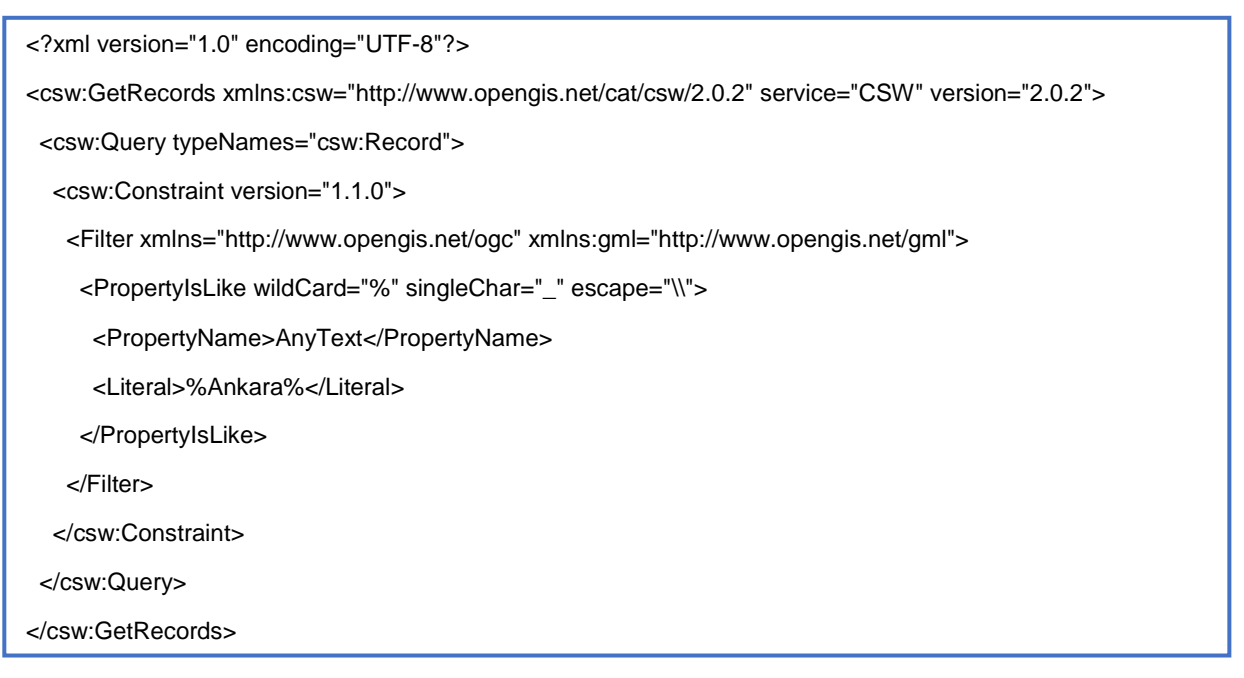

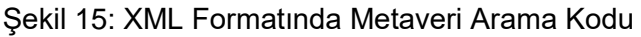

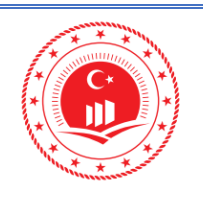

| RCİLİK<br>I | Doküman Kodu            | TUCBS Entegrasyon Projesi<br>HTTP İstek ile Metaveri<br>Sorgulama |  |  |
|-------------|-------------------------|-------------------------------------------------------------------|--|--|
| ERİ GENEL   | Düzenlenme<br>Tarihi/No | Eylül 2019/Sürüm 1.0                                              |  |  |
| N PROJESİ   | Sayfa No                | 6                                                                 |  |  |
|             |                         |                                                                   |  |  |

- ✓ Body ve Header parameterleri girildikten sonra **Send** (<sup>send</sup>) butonu ile kod çalıştırılır.
- ✓ POST methodu ile istek gönderildikten sonra ekranın alt kısmında yer alan response bölümü ile sorgu sonucu görüntülenir.

| Body | Coc  | okies Headers (5)                                                                                                    | Test Results                                                     |                                                                                                  |                                                                                 |                                                                               | Status: 200 OK                                            | Time: 2536 ms                                      | Size: 70.32 KB                                     | Download                           |
|------|------|----------------------------------------------------------------------------------------------------|------------------------------------------------------------------|--------------------------------------------------------------------------------------------------|---------------------------------------------------------------------------------|-------------------------------------------------------------------------------|-----------------------------------------------------------|----------------------------------------------------|----------------------------------------------------|------------------------------------|
| Pr   | etty | Raw Preview                                                                                                    | XML 💌                                                            | Ð                                                                                                |                                                                                 |                                                                               |                                                           |                                                    |                                                    |                                    |
|      | 1 -  | <csw:getrecordsre<br>://www.isotc2<br/>-instance' xm</csw:getrecordsre<br>                                                                                           | sponse xsi:so<br>11.org/2005/g<br>lns:csw='http                  | chemaLocat<br>gmd http:/<br>o://www.op                                                           | ion='http://www.opengi<br>/schemas.opengis.net/i<br>engis.net/cat/csw/2.0.      | <pre>s.net/cat/csw/2.0.2 htt<br/>so/19139/20070417/gmd/g<br/>2'&gt;</pre>     | p://schemas.open<br>md.xsd' xmlns:xs                      | gis.net/csw/2.<br>i='http://www.                   | 0.2/CSW-discov<br>w3.org/2001/XM                   | very.xsd http<br>MLSchema          |
|      | 2    | <csw:searchst< td=""><td>atus timestan</td><th>np='2019-5</th><td>-2T9:48:32Z'&gt;<td>rchStatus&gt;</td><th></th><td></td><th>l .</th><td></td></td></csw:searchst<> | atus timestan                                                    | np='2019-5                                                                                       | -2T9:48:32Z'> <td>rchStatus&gt;</td> <th></th> <td></td> <th>l .</th> <td></td> | rchStatus>                                                                    |                                                           |                                                    | l .                                                |                                    |
|      | 3 🔻  | <csw:searchre<br>='7' next</csw:searchre<br>                                                                                                    | sults element<br>Record='7' ex                                   | tSet='full<br>kpires='20                                                                         | ' recordSchema='http:/<br>19-5-2T9:48:32Z'>                                     | /www.isotc211.org/2005/                                                       | gmd' numberOfRec                                          | ordsMatched='i                                     | ' numberOfReco                                     | ordsReturned                       |
|      | 4 -  | <gmd:md_m<br>xmlns<br/>-inst<br/>.isot</gmd:md_m<br>                                                                                                    | etadata xsi:s<br>:xlink='http:<br>ance' xmlns:g<br>c211.org/2005 | schemaLoca<br>//www.w3.<br>gco='http:<br>5/srv'>                                                 | tion='http://www.isotc<br>org/1999/xlink' xmlns:<br>//www.isotc211.org/200      | 211.org/2005/srv http:/<br>gml='http://www.opengis<br>5/gco' xmlns:gmd='http: | //schemas.opengis<br>.net/gml' xmlns:<br>//www.isotc211.o | .net/iso/19139<br>xsi='http://ww<br>rg/2005/gmd' x | /20060504/srv/<br>w.w3.org/2001/<br>mlns:srv='http | /srv.xsd'<br>/XMLSchema<br>o://www |
|      | 5 🔻  | <gmd:< td=""><td>fileIdentifie</td><th>er&gt;</th><td></td><td></td><th></th><td></td><th></th><td></td></gmd:<>                                                     | fileIdentifie                                                    | er>                                                                                              |                                                                                 |                                                                               |                                                           |                                                    |                                                    |                                    |
|      | 6    | <                                                                                                    | gco:Character                                                    | rString>fe                                                                                       | c0d073-ba7d-43e3-de9e-                                                          | 332a02e8a732.xml <th>haracterString&gt;</th> <td></td> <th></th> <td></td>    | haracterString>                                           |                                                    |                                                    |                                    |
|      | 7    | <td>:fileIdentifi</td> <th>ier≻</th> <td></td> <td></td> <th></th> <td></td> <th></th> <td></td>                                                                     | :fileIdentifi                                                    | ier≻                                                                                             |                                                                                 |                                                                               |                                                           |                                                    |                                                    |                                    |
|      | 8 🕶  | <gmd:< td=""><td>wfsRole&gt;</td><th></th><td></td><td></td><th></th><td></td><th></th><td></td></gmd:<>                                                             | wfsRole>                                                         |                                                                                                  |                                                                                 |                                                                               |                                                           |                                                    |                                                    |                                    |
|      | 9    | <                                                                                                    | gco:Character                                                    | rString> </th <td>gco:CharacterString&gt;</td> <td></td> <th></th> <td></td> <th></th> <td></td> | gco:CharacterString>                                                            |                                                                               |                                                           |                                                    |                                                    |                                    |
|      | 10   | < <u>/</u> gmd                                                                                                    | :wfsRole>                                                        |                                                                                                  |                                                                                 |                                                                               |                                                           |                                                    |                                                    |                                    |
|      | 11 - | 2 amd .                                                                                                    | ongonization                                                     | ogolinl                                                                                          |                                                                                 |                                                                               |                                                           |                                                    |                                                    |                                    |

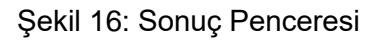

 Şekil 16 ile anahtar kelimenin Ankara seçilerek Ulusal Coğrafi Veri Portalı aracılığıyla sorgu yapılması sonucunda bulunan metaveri XML dosyalarının listelenmesi işlemi gösterilmiştir.